## Appairer la tablette SQOOL au mBOT.

Le tutoriel montre comment connecter la tablette à un système équipé d'un module bluetooth en la salle de technologie. Il s'agit d'appairer la tablette à ce module et de le renommer pour l'identifier plus facilement. Quelle est la démarche à suivre ?

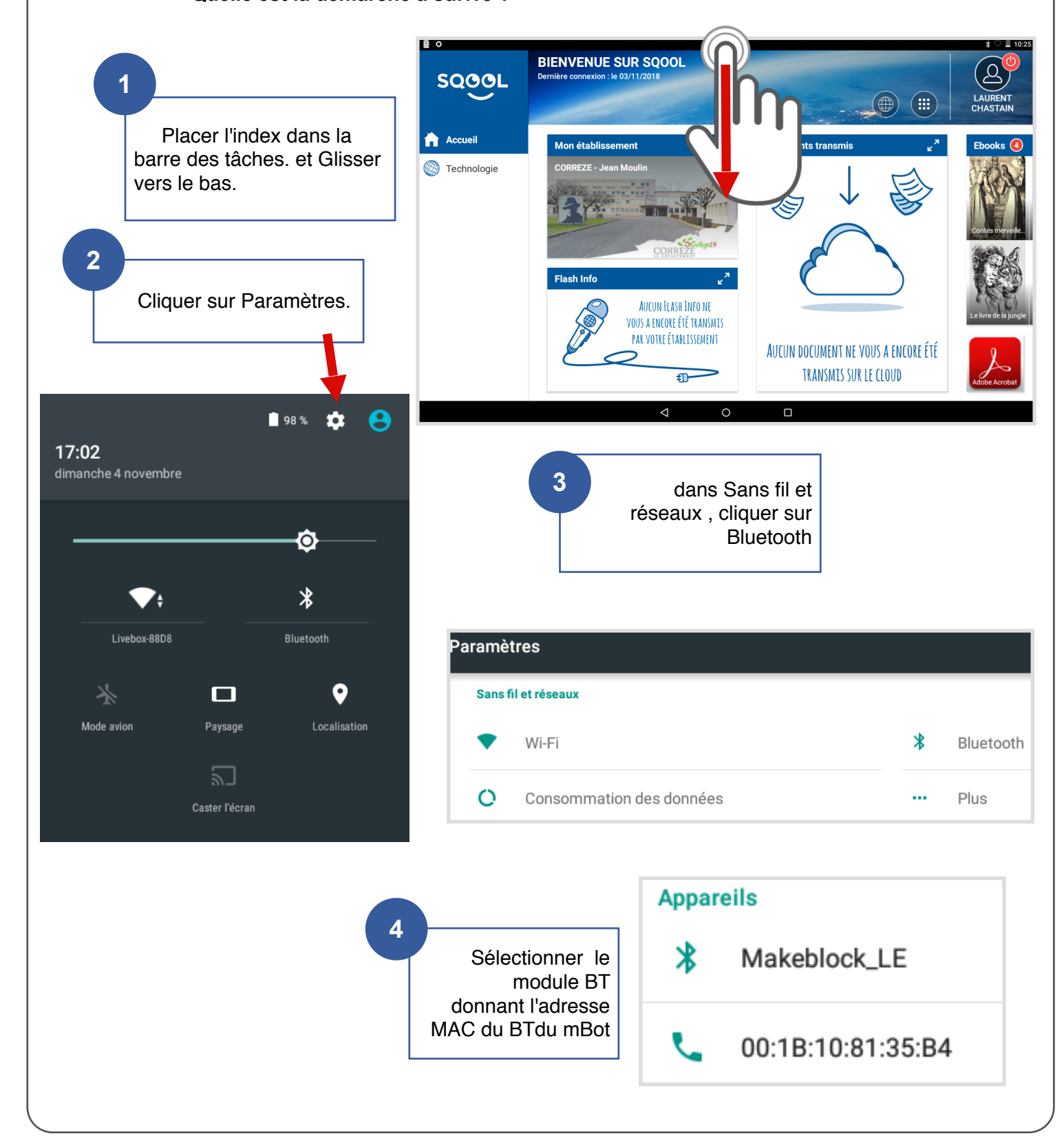

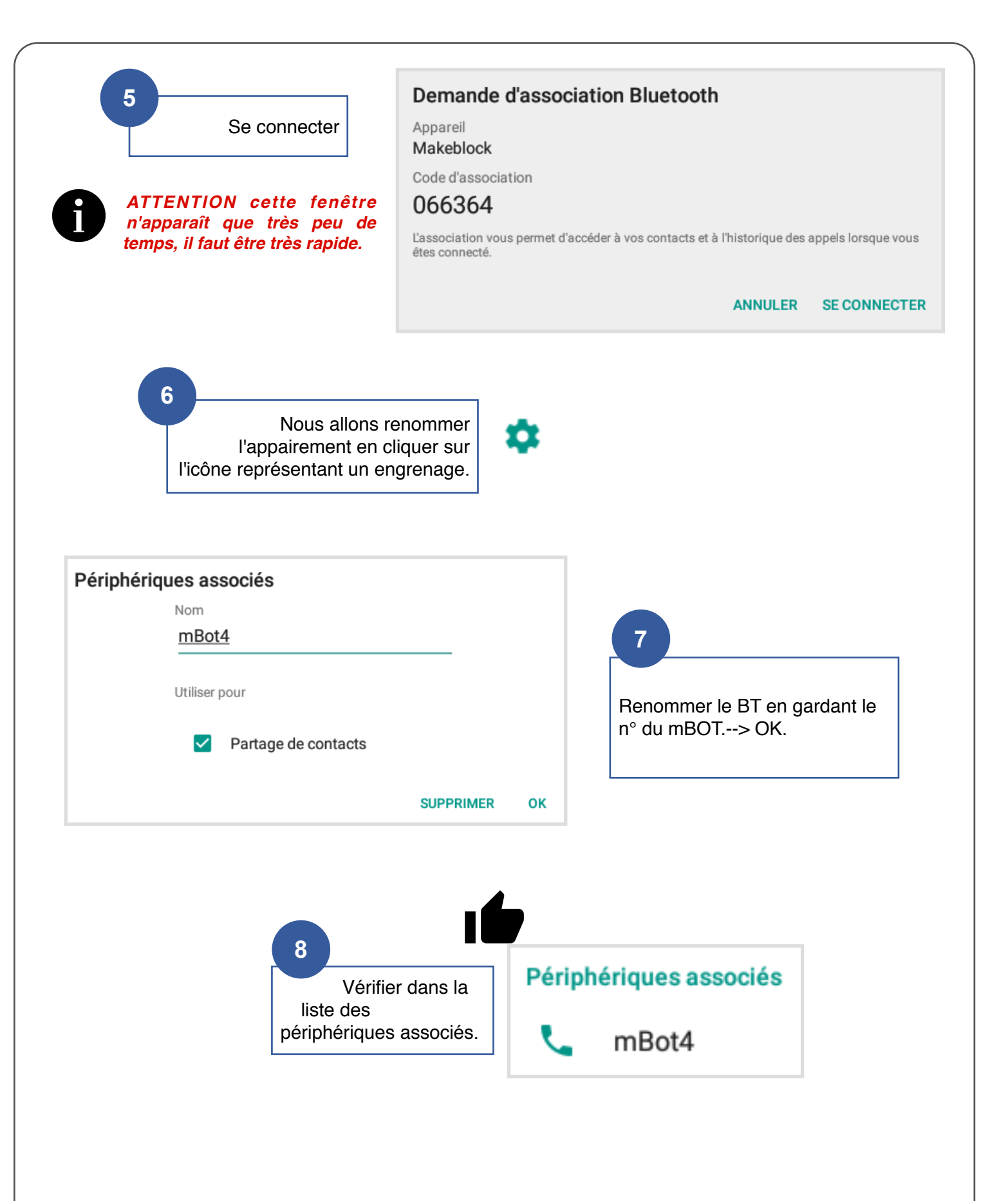